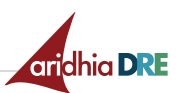

# GitLab End of Support: Repo Migration Guide

End of Support: From 1st August 2025, GitLab will no longer be supported in Aridhia DRE Workspaces.

We are transitioning to Gitea as our primary version control system. Read more about how to use Gitea within a Linux VM here: <u>Aridhia Knowledge Base | Using Git Within a Linux VM</u>

# Why the Change?

We're making this change to enhance the security and integrity of DRE Workspaces. Gitea offers a more secure alternative and Workspace equivalent to GitLab.

# What Does This Mean for You?

**Migration of Repositories:** If you currently have repositories in GitLab, you will need to migrate them to Gitea. We appreciate this might be an inconvenience, but we're here to assist you through the process if you need us. Detailed instructions are provided here and on our <u>Knowledge Base</u> to ensure a smooth transition.

# **Next Steps**

- 1. **Migrate:** If you have repos to migrate, use the step-by-step instructions below.
- 2. Need help? If you encounter any issues, reach out to us at <a href="mailto:servicedesk@aridhia.com">servicedesk@aridhia.com</a>.

We appreciate your cooperation and understanding as we make this transition to improve the security and functionality of Workspaces. Thank you for your continued trust in Aridhia DRE.

# **Migration**

Use this guide if you have repos on GitLab that you wish to migrate to Gitea. For users that <u>do not</u> have content to migrate, <u>no action</u> is needed.

In these steps, users will create a local "migration user" on Gitlab (this user cannot have the same login credentials as your DRE user). The migration user will be given access to projects to be transferred.

The migration feature in Gitea can then be used to migrate projects into Gitea using the migration user credentials.

# Steps

1. Within your workspace, start a Linux VM and open the internet browser.

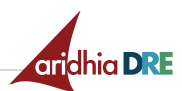

2. Enter the link below into the VM browser, replacing the blue placeholder with your hub domain:

https://gitlab.<hub\_domain\_url>/users/sign\_in?auto\_sign\_in=false

#### Example:

https://gitlab.uksouth.preview.aridhia.io/users/sign\_in?auto\_sign\_in=false

| Files        | Database     | e 🚯 Tools      | Apps            | 1 Upload                     | Administer                         |                                |                  |                |                 |            |               |           |            |         |        |          |
|--------------|--------------|----------------|-----------------|------------------------------|------------------------------------|--------------------------------|------------------|----------------|-----------------|------------|---------------|-----------|------------|---------|--------|----------|
| Virtual mach | nines 🔽      | linux02-Lin-aa | aaa ×           |                              |                                    |                                |                  |                |                 | No. of the |               |           |            | 15.92   |        |          |
| efox         | 2            |                |                 |                              |                                    | C 🖷                            |                  | ۵              |                 | t + ↓      | Tue 04 Feb, 1 | 5:43 rame | esh.madur  | anga+us | er_ba6 | 90b3     |
| n × 🔅        | 📢 Aridhia Dl | RE - Login     | × 👓             | New Private T                | ab ×                               |                                |                  |                |                 |            |               | 🕺 Pr      | ivate brow | sing    | - 0    | $\times$ |
|              | Q hi         | tps://gitlab.u | uksouth.pre     | eview.aridhia                | .io/users/sign_ir                  | n?auto_sign_in=                | false            |                |                 |            |               |           | 6          | 9 @     | മ      | ≡        |
| ***:         | 🔶 S          | gn in · GitLa  | b — gitlab.u    | uksouth.previev              | v.aridhla.lo/users/s               | ign_in?auto_sign_i             | in=false         |                |                 |            |               |           |            |         |        | _        |
|              | This tir     | ne, search w   | ith: 🌀          | 6 0                          | w \star 🗆                          |                                |                  |                |                 |            | ¢             |           |            |         |        |          |
|              |              |                |                 |                              |                                    |                                |                  |                |                 |            |               |           |            |         |        |          |
|              |              |                |                 |                              |                                    |                                |                  |                |                 |            |               |           |            |         |        |          |
|              |              |                |                 |                              |                                    |                                |                  |                |                 |            |               |           |            |         |        |          |
|              |              |                |                 |                              |                                    | 🛃 Hir                          | etox             |                |                 |            |               |           |            |         |        |          |
|              |              |                |                 |                              |                                    |                                |                  |                |                 |            |               |           |            |         |        |          |
|              |              | 0-             | G Searc         | ch with Goog                 | le or enter ad                     | dress                          |                  |                |                 |            |               |           |            |         |        |          |
|              |              |                |                 |                              |                                    |                                |                  |                |                 |            |               |           |            |         |        |          |
|              |              |                |                 |                              |                                    |                                |                  |                |                 |            |               |           |            |         |        |          |
|              |              |                | 😒 Priva<br>wind | ate window:<br>dows. This do | Firefox clears y<br>besn't make yo | our search and<br>u anonymous. | l browsing histo | ory when you c | close all priva | ate        |               |           |            |         |        |          |
|              |              |                | Lear            | m more                       |                                    |                                |                  |                |                 |            |               |           |            |         |        |          |

3. Register a new user by clicking Register now.

# GitLab

| A complete DevOps platform<br>GitLab is a single application for the entire software                        | Username or email                       |                       |
|----------------------------------------------------------------------------------------------------|-----------------------------------------|-----------------------|
| development lifecycle. From project planning and source code management to CI/CD, monitoring, and security. | Password                                |                       |
| This is a self-managed instance of GitLab.                                                                  |                                         |                       |
|                                                                                                    | C Remember me                           | Forgot your password? |
|                                                                                                    | Sign in                                 |                       |
|                                                                                                    | Don't have an account yet? Register new |                       |
|                                                                                                    | Sign in with                            |                       |
|                                                                                                    | 👌 Aridhia DRE                           |                       |
|                                                                                                    | Remember me                             |                       |

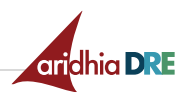

4. Create an account for your "migration user" by filling out the form details - do not use the same email as your DRE user account.

| GitLab                                                                                                    |                            |              |
|----------------------------------------------------------------------------------------------------|----------------------------|--------------|
| A complete DevOps platform                                                                                                    | First name                 | Last name    |
| GitLab is a single application for the entire software<br>development lifecycle. From project planning and source code<br>management to CI/CD, monitoring, and security. | Username                   |              |
| This is a self-managed instance of GitLab.                                                                                                    |                            |              |
|                                                                                                    | Email                      |              |
|                                                                                                    | We recommend a work em     | ail address. |
|                                                                                                    | Password                   |              |
|                                                                                                    | Minimum length is 8 charae | cters.       |
|                                                                                                    |                            | Register     |
|                                                                                                    |                            | or           |

## 5. Click Register.

| A complete DevOps platform                                                                                                    | First name Last name                     |
|----------------------------------------------------------------------------------------------------|------------------------------------------|
| GitLab is a single application for the entire software<br>development lifecycle. From project planning and source code<br>management to CI/CD, monitoring, and security. | Username                                 |
| This is a self-managed instance of GitLab.                                                                                                    |                                          |
|                                                                                                    | Username is available.                   |
|                                                                                                    | Email                                    |
|                                                                                                    | We recommend a work email address.       |
|                                                                                                    | Password                                 |
|                                                                                                    |                                          |
|                                                                                                    | Minimum length is 8 characters           |
|                                                                                                    | Register                                 |
|                                                                                                    | or                                       |
|                                                                                                    | Create an account using:                 |
|                                                                                                    | d• Aridhia DRE                           |
|                                                                                                    | Already have login and password? Sign in |

6. Select your role and interest, then click **Get Started.** 

#### Welcome to GitLab, Migration!

To personalize your CitLab experience, we'd like to know a bit more about you. Don't worry, this information isn't shared outside of your self-managed GitLab instance. Role Select a role I'm signing up for GitLab because: Please select...

⊌

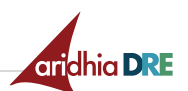

7. You are now signed into GitLab with your new migration user.

https://gitlab.<hub\_domain\_url>/

| ≡ Menu |                                                                                                    | 🖬 👻 🛛 Q Seard          | :h GitLab                                            | D     | 11 ~ |
|--------|----------------------------------------------------------------------------------------------------|------------------------|------------------------------------------------------|-------|------|
|        | K Welcome<br>Faster releases. Be                                                                             | to GitLab              |                                                      |       |      |
|        | E Create a project Projects are where you store your code, access issues, wiki and other features of GitLab. | Groups are<br>members. | I <b>group</b><br>the best way to manage projects ar | d     |      |
|        | Explore public projects<br>Dublic organizers are an assu waw to allow everyone to                            | Learn m                | ore about GitLab                                     | ll of |      |

8. From your VM internet browser, open a new private browser tab and navigate to...

| Example:                                                                                                    |
|----------------------------------------------------------------------------------------------------|
| <pre>https://gitlab.uksouth.preview.aridhia.io/</pre>                                                                                                    |
| 🚓 Home 🎒 Activity 🗈 Files 🛢 Database 🔹 Tools 💿 Apps 土 Upload 🂠 Administer                                                                                                    |
| Af Home     Virtual machines     Inux02-Lin-22222     X       X Applications:     Firefox     Terminal     Image: Constraint of the second second s |
| New Private Tab × +      ·      ·      ·      ·      ·      ·      ·      ·      ·      ·      ·      ·      ·      ·      ·      ·                                                                                                    |
| ← → C @ Q gitlab.uksouth.preview.aridhia.ov I                                                                                                    |
|                                                                                                    |
|                                                                                                    |
|                                                                                                    |
|                                                                                                    |
| 😋 Firefox                                                                                                    |
|                                                                                                    |
| G Search with Google or enter address                                                                                                    |
|                                                                                                    |
| 🗙 Firefox clears your search and browsing history when you close all private windows, but                                                                                                    |
| this doesn't make you anonymous.                                                                                                    |
| <u>Learn more</u>                                                                                                    |

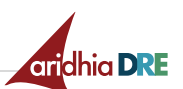

9. Sign in with your normal DRE login.

| 🐨 Aridhia DRE - Login 🛛 🗙 🕂      | × ·                                                                                                    | 🙍 Private l |
|----------------------------------|----------------------------------------------------------------------------------------------------|-------------|
| $\leftrightarrow \rightarrow $ C | O 👌 https://aridhiapreviewmca. b2clogin.com/aridhiapreviewmca.onmicrosoft.com/b2c_1_signup_signin/oauth2/authorize?client_id=: 🏠                                                                                                    |             |
|                                  | Image: Construction of the construction of the construc |             |
|                                  | Don't have an account? Sign up now By signing in, you agree to act under our Terms and conditions. Need help? Conside 6 0000 Additionation block and all to but Record                                                                                                    |             |
|                                  | Copyright © 2025 Aridhia Informatics Limited. All Rights Reserved.<br>Powered by Aridhia DRE                                                                                                    |             |

# 10. In this private tab, you are now signed into GitLab with your **normal DRE user account**.

| Appl | lications 🗄 🕎   | Firefox |                            | 🖸 Terminal                                                         |                                                  |                     | C &                   | ۲          |               |                | ¶‡ 4×     | 🔔 Tue | 04 Feb, 15:46 | ramesh.ma     |
|------|-----------------|---------|----------------------------|--------------------------------------------------------------------|--------------------------------------------------|---------------------|-----------------------|------------|---------------|----------------|-----------|-------|---------------|---------------|
| 0    | 🦊 Projects      | · Dashb | oard · G ×                 | 😎 ramesh.madurangau                                                | ser_× +                                          |                     |                       |            |               |                |           |       |               | ~             |
| ÷    | → C G           | 5       |                            | O A https://gitlab.uk                                              | south.preview. <b>aridhia.i</b>                  | 0                   |                       |            |               |                |           |       | ☆             |               |
| 0    | t looks like yo | ou have | n't started Fir            | refox in a while. Do you wa                                        | ant to clean it up for a fi                      | resh, like-new expe | rience? And by the wa | ay, welcom | e back!       | R <u>e</u> fre | sh Firefo | x     |               |               |
| *    | )≡ Menu         |         |                            |                                                                    |                                                  |                     |                       | • • [      | Q Search      | GitLab         |           |       |               | , 17 ~ (      |
|      |                 | Рго     | jects                      |                                                                    |                                                  |                     |                       |            |               |                |           |       |               | New projec    |
|      |                 | Your    | projects 4                 | Starred projects 0                                                 | Explore projects E                               | xplore topics       |                       | [          | Filter by n   | ame            |           |       | Name          |               |
|      |                 | All     | Personal                   |                                                                    |                                                  |                     |                       |            |               |                |           |       |               |               |
|      |                 | А       | Ramesh Ma                  | adurangaUser / Android 🖻                                           | Owner                                            |                     |                       |            | <b>★</b> 0 %0 | \$2.0          | D' o      |       | Updat         | ed 2 months a |
|      |                 | G       | Ramesh Ma<br>this is to te | adurangaUser <b>/ gitlab-migr</b><br>st gitlab migration           | ation $\Phi$ Owner                               |                     |                       |            | <b>★</b> 0 %0 | <b>1</b> 2 0   |           |       | Updat         | ed 2 months a |
|      |                 | R       | Ramesh Ma<br>This projec   | adurangaUser / <b>ruby-on-rai</b><br>t is from https://gitlab.uksc | ls-test-migration 🟦 🤇<br>outh.preview.aridhia.io | Dwner               |                       |            | <b>★</b> 0 %0 | <b>1</b> 2 0   | D' 0      |       | Updat         | ed 1 minute a |
|      |                 | s       | Ramesh Ma<br>Created by    | adurangaUser / <b>Spring</b> 🔂<br>ramesh.maduranga+user@           | Owner<br>Paridhia.com DRE user                   |                     |                       |            | <b>★</b> 0 %0 | <b>3</b> 3 0   | D' 0      |       | Updat         | ed 2 months a |

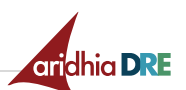

11. Select the project that you wish to migrate to Gitea.

| 🖊 🗏 Menu |                                                                                                    | C 👻 🔍 Q. Search GitLab | 🚺 D 11 ~ (          |
|----------|----------------------------------------------------------------------------------------------------|------------------------|---------------------|
|          | Projects                                                                                                    |                        | New projec          |
|          | Your projects 4 Starred projects 0 Explore projects Explore topics                                                                 | Filter by name         | Name                |
|          | All Personal                                                                                                    |                        |                     |
|          | A Ramesh MadurangaUser / Android 👌 Owner                                                                                           | ★0 ¥0 \$30 D0          | Updated 2 months a  |
|          | G Ramesh MadurangaUser / gitlab-migration ( Owner this is to test gitlab migration                                                 | ¥0 %0 120              | Updated 2 months a  |
|          | R Ramesh MadurangaUser / ruby-on-ralls-test-migration from Owner<br>This project is from https://gitlab.uksouth.preview.aridhia.io | ★0 %0 130 D0           | Updated 6 minutes a |
|          | S Ramesh MadurangaUser / Spring & Owner<br>Created by ramesh.maduranga+user@aridhia.com DRE user                                   | ★0 ¥0 130 D0           | Updated 2 months a  |

# 12. Click Project Information then click Members.

| 🗙 Ар        | plications : 🍖 Firefox                             |          | 🔳 Termir                      | al                     |                                                     | C 1                                              |                         |                  | tµ ↔ ↓       | Tue 04 Feb, 15:4 | l6 ran | nesh.ma |
|-------------|----------------------------------------------------|----------|-------------------------------|------------------------|-----------------------------------------------------|--------------------------------------------------|-------------------------|------------------|--------------|------------------|--------|---------|
| ō           | 😝 Ramesh MadurangaU                                | lser ×   | 🐨 ramesh.ma                   | durangauser_3          | × +                                                 |                                                  |                         |                  |              |                  |        | ~       |
| ÷           | → C @                                              |          | O A https://                  | gitlab.uksoutl         | h.preview. <b>aridhia.io</b> /ra                    | mesh.madurangauser                               | /ruby-on-rails-test-mig | gration          |              | ☆                |        |         |
| 0           | It looks like you haven't sta                      | arted Fi | refox in a while.             | Do you want to         | o clean it up for a fresh                           | , like-new experience?                           | And by the way, welco   | me back! Ref     | resh Firefox |                  |        |         |
| ¥           | 📃 🗮 Menu                                           |          |                               |                        |                                                     |                                                  | <b>5</b> ~              | Q. Search GitLab | 8            |                  | ⊃ ï    | ง~ (    |
| R           | ruby-on-rails-test-migrati                         | ion      |                               | Ramesh Ma              | idurangaUser > <b>ruby-on-rai</b>                   | ls-test-migration                                |                         |                  |              |                  |        |         |
| 0           | Project information<br>Repository<br>Issues        | 0)       | Activity<br>Labels<br>Members | R                      | <b>ruby-on-rails-</b><br>Project ID: 28 [දී         | -test-migratio                                   | n 🗠                     |                  | P            | l ∨ 🖄 Star 🛛 0   | ₿ F    | ork 0   |
| 82<br>19    | Merge requests                                     | 0        |                               | -0- 1 Com<br>This proj | mit 🖇 1 Branch 🧷 0 Ta<br>ject is from https://git   | ags 🖶 236 KB Project Si<br>ilab.uksouth.preview. | corage<br>aridhia.io    |                  |              |                  |        |         |
| 0<br>0      | Security & Compliance<br>Deployments               |          |                               | master                 | v ruby-o                                            | n-rails-test-migration /                         | + •                     |                  | Find file    | Web IDE          | Clo    | one 🗸   |
|             | Packages & Registries<br>Infrastructure<br>Monitor |          |                               | ۲                      | Initialized from 'Ruby o<br>GitLab authored 2 years | <b>n Rails' project templat</b><br>ago           | e                       |                  |              | 8d71             | bea8   | ß       |
| ц<br>Ц<br>Ч | Analytics<br>Wiki                                  |          |                               | E READ                 | DME 한 MIT License<br>Kubernetes cluster             | CONTRIBUTING                                     | CI/CD configuratio      | n 🕑 Add CHAN     | IGELOG Auto  | o DevOps enabled |        |         |

## 13. Click Invite members.

|                                                                                  |                         |                                             | Q Search G | tLab 🗾                | D 11 ~ G       | @*~~           |
|----------------------------------------------------------------------------------|-------------------------|---------------------------------------------|------------|-----------------------|----------------|----------------|
| Ramesh MadurangaUser > ruby-on-rails-test-migration >                            | Members                 |                                             |            |                       |                |                |
| Project members<br>You can invite a new member to ruby-on-rails-tes<br>Members 1 | t-migration or invite a | nother group.                               |            | Import from a project | Invite a group | Invite members |
| 3 V Filter members                                                               |                         |                                             |            |                       | ٩              | Account ~ 1=   |
| Account                                                                          | Source                  | Access granted                              | Max role   | Expiration            | Created on     | Last activity  |
| Ramesh MadurangaUser It's you<br>@ramesh.madurangauser                           | Direct member           | 7 minutes ago by<br>Ramesh<br>MadurangaUser | Owner      | Expiration date 🛱     | 19 Nov, 2024   | 4 Feb, 2025    |

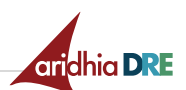

14. Type the username of your newly created migration user.

| 🤘 🗏 Menu                                                           |                                                        |                                                                                                    |          |                       |               |
|--------------------------------------------------------------------|--------------------------------------------------------|----------------------------------------------------------------------------------------------------|----------|-----------------------|---------------|
| R ruby-on-rails-test-migration                                     |                                                        | 2-migration > Members                                                                              |          |                       |               |
| Project information<br>Activity<br>Labels                          | Project members<br>You can invite a new member to ruby | <b>Invite members</b><br>You're inviting members to the <b>ruby-on-rails-test-migration</b> projec | ×<br>tt. | Import from a project | Invite a grou |
| Members                                                            | Members 1                                              | licername or email address                                                                         |          |                       |               |
| Repository      Issues      (0)                                    | S - Filter members                                     | ramesh<br>Micration User<br>es                                                                     |          |                       |               |
| CI/CD                                                              | Account                                                | ramesh_migration<br>Ramesh Maduranga                                                               |          | Expiration            | Created on    |
| <ul> <li>Security &amp; Compliance</li> <li>Deployments</li> </ul> | Ramesh MadurangaUser<br>@ramesh.madurangauser          | rameshtestuser01 Ramesh Madurnagulser2 migration test user                                         |          |                       |               |
| Packages & Registries Infrastructure                               |                                                        | Ramesh<br>MadurangaUser<br>ramesh.madurangauser                                                    |          |                       |               |
| i Analytics<br>₽ wiki                                              |                                                        | Cancel                                                                                             | Invite   |                       |               |
| Y colorate                                                         |                                                        |                                                                                                    |          |                       |               |

15. Provide the migration user with **Developer** access to the Git repository.

| 🦊 🗏 Menu                                                               |                                                                     |                                                                                            |          |                       |                |
|------------------------------------------------------------------------|---------------------------------------------------------------------|--------------------------------------------------------------------------------------------|----------|-----------------------|----------------|
| R ruby-on-rails-test-migration                                         |                                                                     | st-migration > Members                                                                     |          |                       |                |
| Project information<br>Activity<br>Labels<br>Members                   | Project members<br>You can invite a new member to ruby<br>Members 1 | Invite members<br>You're inviting members to the <b>ruby-on-rails-test-migration</b> proje | ×<br>ct. | Import from a project | Invite a group |
| Repository     Issues                                                  | S - Filter members                                                  | Username or email address  Migration User × Select members or type email addresses         |          |                       |                |
| Merge requests     G     CI/CD                                         | Account                                                             | Select a role                                                                              |          | Expiration            | Created on     |
| <ul> <li>① Security &amp; Compliance</li> <li>② Deployments</li> </ul> | R Ramesh MadurangaUser<br>@ramesh.madurangauser                     | ✓ Guest                                                                                    |          |                       |                |
| Packages & Registries Infrastructure Monitor                           |                                                                     | Devel per<br>Mäintainer                                                                    |          |                       |                |
| h Analytics<br>및 Wiki                                                  |                                                                     | Owner                                                                                      | Invite   |                       |                |

16. Click Invite.

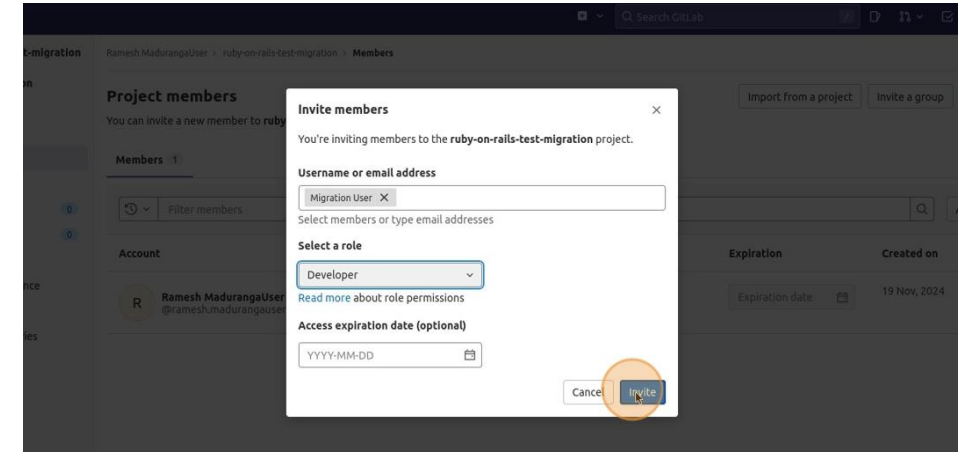

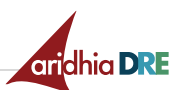

17. In the same browser window, navigate to Gitea:

https://gitea.<hub\_url>/

## Example:

https://gitea.uksouth.preview.aridhia.io/

18. Click [+] Create.

| efox                 | Terminal                                                                                                    |                              | 13                       | <b>G</b>     |                 | ±‡ ↔ ↓                  | Tue 04 Feb, 15:47 rame | sh.madu | anga+us | ser_ba | 690L |
|----------------------|----------------------------------------------------------------------------------------------------|------------------------------|--------------------------|--------------|-----------------|-------------------------|------------------------|---------|---------|--------|------|
| durangaUser ×        | v ramesh.madurangauser_×                                                                                                    | +                            |                          |              |                 |                         |                        | ~       | -       | +      | ×    |
|                      | O A https://gitea.uksouth.pr                                                                                                    | eview.aridhia.io             |                          |              |                 |                         | ☆                      | 1       | 9 ®     | ப்     | Ξ    |
| aven't started F     | irefox in a while. Do you want to c                                                                                                    | lean it up for a fresh, like | e-new experienc          | e? And by th | ne way, welcome | e back! Refresh Firefox |                        |         |         |        | ×    |
| Pull Requests        | Milestones Explore                                                                                                    |                              |                          |              |                 |                         |                        | Ą       | + *     | 1      | -    |
| angauser_efe3t       | of8 Private -                                                                                                    |                              |                          |              |                 |                         |                        |         | Create  | e      |      |
| Mar                  | Apr May Jun Jul                                                                                                    | Aug Sep                      | Oct Nov                  | Dec          | Jan Fet         | Repository              | Organizatior           | ı       |         |        |      |
|                      |                                                                                                    |                              |                          |              |                 | Repositories 8          |                        | +       |         |        |      |
| contributions in the | e last 12 months                                                                                                    |                              |                          | Less         | More            | Q Search repos          |                        | Ŧ       |         |        |      |
| ramesh.madura        | angau created repository rame                                                                                                    | sh-gitlab-mig/my-gite        | ea-repo-01 3 mc          | onths ago    |                 | All 8 Sources           | Forks Mirrors          |         |         |        |      |
|                      |                                                                                                    |                              |                          |              | ι,              | A ramesh.madurangauser  | efe3bf8/android        |         |         |        |      |
|                      |                                                                                                    |                              |                          |              |                 | A ramesh.madurangauser  | _efe3bf8/testing       |         |         |        |      |
|                      |                                                                                                    |                              |                          |              |                 | A ramesh.madurangauser  | _efe3bf8/spring        |         |         |        |      |
|                      |                                                                                                    |                              |                          |              |                 | A ramesh.madurangauser  | _efe3bf8/dot-net-core  |         |         |        |      |
|                      |                                                                                                    |                              |                          |              |                 | A ramesh.madurangauser  | _efe3bf8/ruby          |         |         |        |      |
|                      | A https://gitea.uksouth.preview.aridhia.io irefox in a while. Do you want to clean it up for a fresh, like-new experience? And by the way, welcome back! Milestones Explore If8 Private • Apr May Jun Jul Aug Sep Oct Nov Dec Jan Fet Iast 12 months Less More Iast 12 months Less More A ram A ram | A ramesh.madurangauser       | _efe3bf8/gitlab-migratio | n-03         |                 |                         |                        |         |         |        |      |

## 19. Click New Migration.

| O A https://gitea.uksouth.preview.aridhia.io                                                                                  | ☆                           | ☑ 🤹           | മ ≡        |
|----------------------------------------------------------------------------------------------------|-----------------------------|---------------|------------|
| aven't started Firefox in a while. Do you want to clean it up for a fresh, like-new experience? And by the way, welcome back! |                             |               | ×          |
| Pull Requests Milestones Explore                                                                                              |                             | Ļ + .         | <b>☆</b> • |
| angauser_efe3bf8 Private •                                                                                                    | + N                         | ew Repository |            |
| Mar Apr May Jun Jul Aug Sep Oct Nov Dec Jan Fet Repository                                                                    | Granization                 | ew Migration  |            |
| Repositories 8                                                                                                    |                             | +             |            |
| contributions in the last 12 months Less More Q. Search repos                                                                 |                             | Ŧ             |            |
| ramesh.madurangau created repository ramesh-gitlab-mig/my-gitea-repo-01 3 months ago                                          | Forks Mirrors               |               |            |
| A ramesh.madurangau:                                                                                                    | ser_efe3bf8/android         |               |            |
| A ramesh.madurangau:                                                                                                    | er_efe3bf8/testing          |               |            |
| 🔒 ramesh.madurangau:                                                                                                    | er_efe3bf8/spring           |               |            |
| 合 ramesh.madurangau                                                                                                    | er_efe3bf8/dot-net-core     |               |            |
| 🛆 ramesh.madurangau                                                                                                    | er_efe3bf8/ruby             |               |            |
| ramesh.madurangaus                                                                                                    | er_efe3bf8/gitlab-migration | n-03          |            |

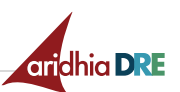

#### 20. Select the option for Git.

| 🛛 Issues Pull Requests | Milestones Explore                                        | 0                                                                    |                                                                      |
|------------------------|-----------------------------------------------------------|----------------------------------------------------------------------|----------------------------------------------------------------------|
|                        | Git<br>Migrate a repository only<br>from any Git service. | GitHub<br>Migrate data from github.com<br>or other GitHub instances. | GitLab<br>Migrate data from gitlab.com<br>or other GitLab instances. |
|                        | 4                                                         | C                                                                    |                                                                      |

### 21. Go back to the GitLab repository and select Clone.

|               |                                                |                              | • ~                       | Q. Search GitLab |                            | D      | 11 ~ E  | ≥ @•~ |  |
|---------------|------------------------------------------------|------------------------------|---------------------------|------------------|----------------------------|--------|---------|-------|--|
| Ramesh Madura | angaUser⇒ <b>ruby-on-rail</b> :                | s-test-migration             |                           |                  |                            |        |         |       |  |
| R Pr          | uby-on-rails-<br>oject ID: 28 🛱                | test-migratio                | n 🗠                       | ß                | فَ لَمْ × َ لَمْ Star أَنْ | 8      | Fork 0  |       |  |
| - 1 Commit    | 📽 1 Branch 🖉 0 Tag                             | gs 🗔 236 KB Project Sl       | orage                     |                  |                            |        |         |       |  |
| This project  | is from https://gitl                           | ab.uksouth.preview.          | aridhia.io                |                  |                            |        | -       |       |  |
| master        | ~ ruby-on                                      | -rails-test-migration /      | + *                       | Find file        | e Web IDE 🛓                | ~ [    | lone 👔  | )     |  |
| GitL          | ialized from 'Ruby on<br>ab authored 2 years a | Rails' project templat<br>go | e                         |                  | 8d                         | 7fbea8 | ß       |       |  |
| README        | · MIT License                                  |                              | CI/CD configuration       | Add CHANGELOG    | Auto DevOps enable         | d      |         |       |  |
| 🕀 Add Kub     | ernetes cluster 🚳                              | Configure Integrations       | ]                         |                  |                            |        |         |       |  |
| Name          |                                                | Last                         | commit                    |                  |                            | Last   | update  |       |  |
| PT app        |                                                | Initia                       | ized from 'Duby on Dails' | project tem      |                            | 2      | 200 200 |       |  |

22. Copy the Clone with HTTPS URL.

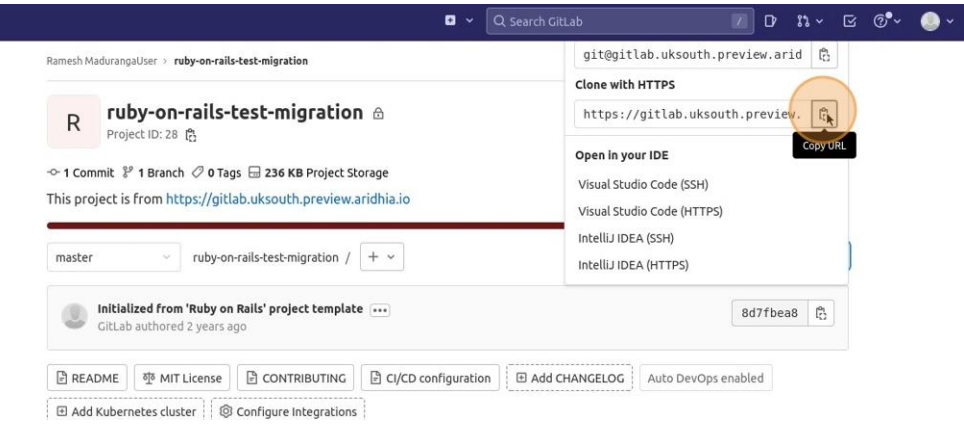

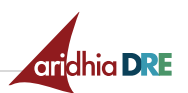

23. Return to your Gitea migration tab and follow the migration steps.

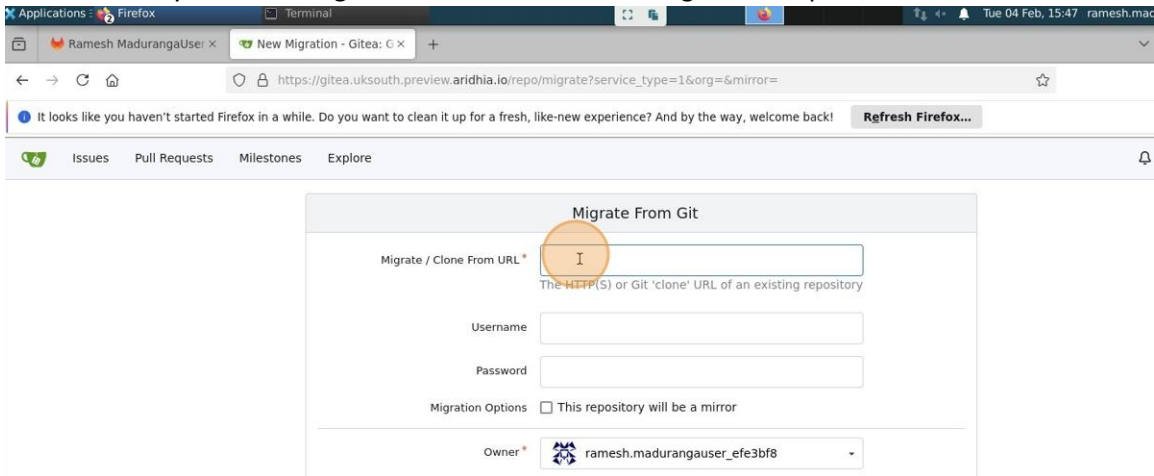

24. Add the copied URL and the credentials of your migration user account.

| ation.git        | sh.madurangauser/ruby-on-rails-test-migra                                                 | Migrate / Clone From URL* |
|------------------|-------------------------------------------------------------------------------------------|---------------------------|
| repository       | The HTTP(S) or Git 'clone' URL of an existing re                                          |                           |
|                  | ramesh_migration                                                                          | Username                  |
|                  | 1                                                                                         | Password                  |
| \$               | gitlab.uksot th preview.aridhia.io                                                        | Migration Options         |
|                  | O- Use a Securely Generated Password<br>Firefox will save this password for this website. | Owner*                    |
|                  | Manage Passwords                                                                          | Repository Name*          |
| pries to be priv | Your site administrator forces new repositor                                              | Visibility                |
|                  |                                                                                           | Description               |
|                  |                                                                                           |                           |
|                  |                                                                                           |                           |

25. Fill in the relevant information and click Migrate Repository.

| Migrate / Clone From URL* | esh.madurangauser/ruby-on-rails-test-migration.git       |          |
|---------------------------|----------------------------------------------------------|----------|
|                           | The HTTP(S) or Git 'clone' URL of an existing repository |          |
| Username                  | ramesh_migration                                         |          |
| Password                  | •••••••                                                  |          |
| Migration Options         | This repository will be a mirror                         |          |
| Owner*                    | ramesh.madurangauser_efe3bf8 -                           |          |
| Repository Name*          | ruby-on-rails-test-migration                             |          |
| Visibility                | Sour site administrator forces new repositories to be    | private. |
| Description               |                                                          |          |
|                           |                                                          |          |
|                           |                                                          |          |
|                           | Migrate Repository                                       |          |

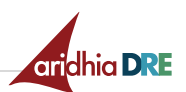

26. After the migration task is complete, you will see the migrated repository in Gitea.

| Арр | lications : 🍖 Firefox               | Terminal                            | 8                                              | •                           | Ť4                     | (- 🌲 Ti   | ue 04 Feb, 15:48 | ramesh.ma     |
|-----|-------------------------------------|-------------------------------------|------------------------------------------------|-----------------------------|------------------------|-----------|------------------|---------------|
| 5   | 🦊 Ramesh MadurangaUser ×            | 𝕶 ruby-on-rails-test-migrat×        | +                                              |                             |                        |           |                  | $\sim$        |
| ←   | $\rightarrow$ C @                   | O A ⊶ https://gitea.uksout          | h.preview. <b>aridhia.io</b> /ramesh.maduranga | user_efe3bf8/ruby-on-rails- | test-migration/src/bra | inch/mast | ter/con 🏠        |               |
| 0   | It looks like you haven't started F | irefox in a while. Do you want to c | ean it up for a fresh, like-new experience?    | And by the way, welcome b   | ack! Refresh Fin       | efox      |                  |               |
| Q   | J Issues Pull Requests              | Milestones Explore                  |                                                |                             |                        |           |                  | Ç             |
|     | 📮 ramesh.mad                        | lurangauser_efe3bf8/rub             | y-on-rails-test-migration                      | rivate                      |                        | h 1       | ☆ Star 0         | <b>೪</b> Fork |
|     | <> Code O Issu                      | es 👔 Pull Requests 💽 A              | ctions 🛛 Packages 🔲 Projects                   | 🛇 Releases 🛛 🖽 Wiki         | ∽ Activity             |           |                  | 🕅 Settin      |
|     | ₽ master -                          | Add File - ruby-on-rails-           | test-migration / config                        |                             |                        |           |                  | 🕲 Hist        |
|     | GitLab 8d7fb                        | ea887 Initialized from 'Ruby on     | Rails' project template 🚥                      |                             |                        |           |                  | 3 years       |
|     | <b>б</b>                            |                                     |                                                |                             |                        |           |                  |               |
|     | environments                        |                                     | Initialized from 'Ruby on Rails' proje         | ct template                 |                        |           |                  | 3 years       |
|     | initializers                        |                                     | Initialized from 'Ruby on Rails' proje         | ct template                 |                        |           |                  | 3 years a     |
|     | locales                             |                                     | Initialized from 'Ruby on Rails' proje         | ct template                 |                        |           |                  | 3 years       |
|     | 🖿 webpack                           |                                     | Initialized from 'Ruby on Rails' proje         | ct template                 |                        |           |                  | 3 years       |
|     | application.rb                      |                                     | Initialized from 'Ruby on Rails' proje         | ct template                 |                        |           |                  | 3 years       |
|     | 🗋 boot.rb                           |                                     | Initialized from 'Ruby on Rails' proje         | ct template                 |                        |           |                  | 3 years       |
|     |                                     |                                     |                                                |                             |                        |           |                  |               |

## 27. Repeat these steps as needed to access migrated work on Gitea.

| 🗙 Арр | lications 🗄 🏫 Firefox                               | Terminal                                            |                              |                            | 0.6                |                       | îţ ↔ 🐥 T              | ue 04 Feb, | 15:48 ram | esh.ma     |
|-------|-----------------------------------------------------|-----------------------------------------------------|------------------------------|----------------------------|--------------------|-----------------------|-----------------------|------------|-----------|------------|
| ē     | 🦊 Ramesh MadurangaUser ×                            | v ramesh.madurangaus                                | ser_× +                      |                            |                    |                       |                       |            |           | ~          |
| ~     | → C @                                               | O A ⊶ https://gitea.                                | uksouth.preview. <b>arid</b> | <b>ihia.io</b> /ramesh.mad | lurangauser_efe3   | bf8                   |                       | ź          | 7         |            |
| 0     | It looks like you haven't started F                 | irefox in a while. Do you wa                        | nt to clean it up for a      | fresh, like-new expe       | erience? And by th | ie way, welcome back! | Refresh Firefox       |            |           |            |
| Q     | Issues Pull Requests                                | Milestones Explore                                  |                              |                            |                    |                       |                       |            |           | Ę          |
|       |                                                     |                                                     | 📮 Repositories               | 8 Projects                 |                    | A Public Activity     | ☆ Starred Repositorie | 5          |           |            |
|       |                                                     |                                                     | Search repos                 |                            |                    |                       |                       | Q          | Filter 🕶  | Sor        |
|       |                                                     | X                                                   | Updated now                  | s-test-migratio            | n Private          |                       |                       |            | 🌒 Rub     | y ☆c       |
|       |                                                     |                                                     | updated 3 mon                | ate<br>ths ago             |                    |                       |                       |            | Dockerfil | le ☆ 0     |
|       | ramesh.madura                                       | ngauser efe3bf8                                     | Updated 3 mon                | te<br>ths ago              |                    |                       |                       |            |           | <b>☆</b> 0 |
|       | A 0 Followers                                       | 0 Following 5                                       | Updated 3 mon                | e<br>ths ago               |                    |                       |                       |            | 🕚 Jav     | a☆0        |
|       | ramesh.madura<br>8@ramesh-gitla<br>test.uksouth.pre | ngauser_efe3bf<br>b-migration- 🔓<br>view.aridhia.io | Updated 3 mont               | Private<br>ths ago         |                    |                       |                       |            | • 6       | # ☆0       |
|       | Dined on Nov 1                                      | 9, 2024                                             | <b>ruby</b> Private          |                            |                    |                       |                       |            | Rub       | v 🕁 o      |
|       | 避                                                   |                                                     | Updated 3 mon                | ths ago                    |                    |                       |                       |            |           |            |